#### O webinar começa em breve! Obrigado por se juntar a nós

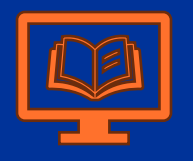

- Língua: Português
- Outras línguas disponíveis noutras datas

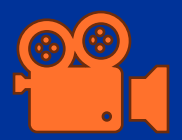

- O webinar será gravado (excepto as perguntas e respostas)
- A gravação será disponibilizada no grupo "Design, Results and Reporting" no Capacity4dev
- O PPT também será partilhado no grupo

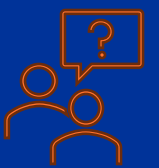

- Utilize o botão Q&A para fazer perguntas
- No final, poderão fazer perguntas verbalmente

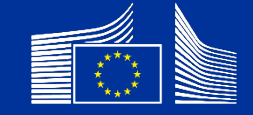

# Codificar quadros lógicos

Webinar para Parceiros de Implementação

meldea

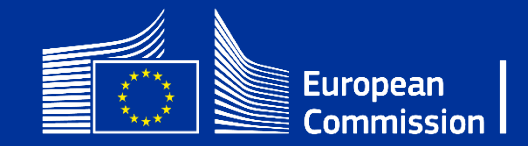

#### Facilitadores

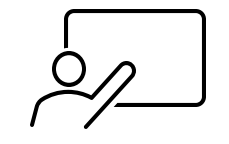

Facilitador:

- Matthew Grubisic
  - meldea

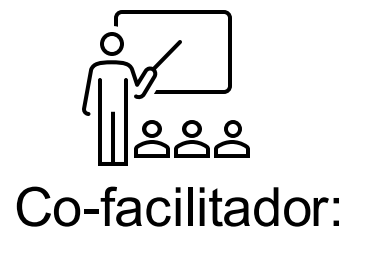

- Maria Sancho
  - meldea

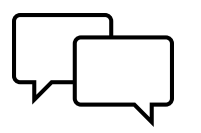

Gestora do chat:

Costanza Ravameldea

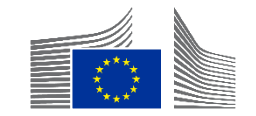

#### Instruções iniciais

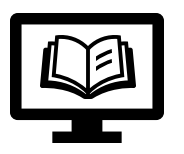

- Língua: Português
- Outras línguas disponíveis noutras datas

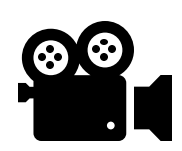

- O webinar será gravado (excepto as perguntas e respostas)
- Disponibilizado no grupo "Design, Results and Reporting" no Capacity4dev
- O PPT também será partilhado no grupo

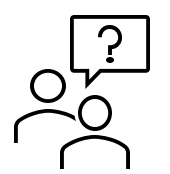

- Utilizar o botão Q&A para fazer perguntas
- No final, as perguntas poderão ser feitas verbalmente

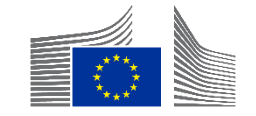

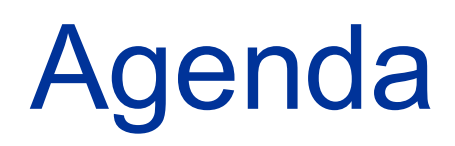

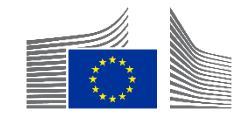

### Agenda

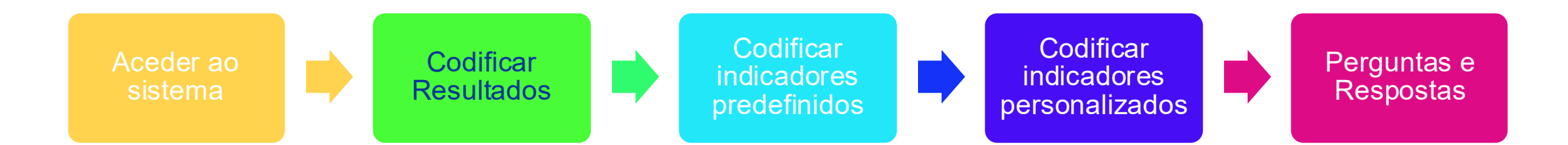

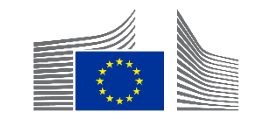

## Não abrangido

- Quaisquer questões contratuais → contacte o Gestor Operacional da CE que acompanha a Intervenção
- Qualidade do quadro lógico em geral
- Relevância dos indicadores
- Tópicos
  - Pontuação de Eficácia  $\rightarrow$  Webinar sobre os Valores Atuais
  - Pontuação dos Dados de Género → Webinar sobre os Valores Atuais
  - Codificar Valores Atuais  $\rightarrow$  Webinar sobre Valores Atuais
  - Indicadores Predefinidos  $\rightarrow$  Webinar sobre Indicadores

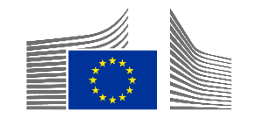

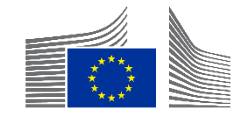

- O Parceiro de Implementação deve aceder através do <u>Portal de Financiamento e</u> <u>Concursos</u> da UE
  - Utilize o Chrome ou o Firefox

|             | European<br>Commissi | ion EU Fu     | nding & Ter          | iders Porta     | al                |                        |        | Sign in | EN  | 1 |
|-------------|----------------------|---------------|----------------------|-----------------|-------------------|------------------------|--------|---------|-----|---|
| 🕋 Home 🛛 Fu | ınding 🗸             | Procurement ∨ | Projects & results ✓ | News & events 🗸 | Work as an expert | Guidance & documents V | Search | ٩       | λ 🛽 | 1 |

- Requer um EU Login
  - Faça login através da opção "Iniciar sessão" ou clique no mesmo botão para criar uma conta EU Login, selecionando → "Criar uma conta"

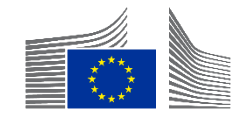

• Para a Intervenção  $\rightarrow$  Convite necessário

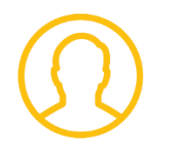

Gestor Operacional da CE

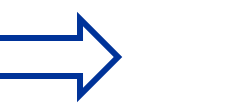

Parceiro de Implementação Principal (PIP)

- Todos os PI podem editar o quadro lógico sem limitações.
- Apenas o PIP pode submeter o quadro lógico (e o valor atual) à CE.
- Não existe um papel de observador para "Ver apenas".

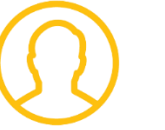

Parceiro(s) de Implementação

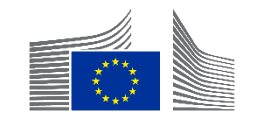

■ E-mail de notificação quando convidado (não é necessário para aceder) → EU Login existente

| Notification ID: 8f512d2  | 0-95e6-11ea-8a63-0050568b7955             |                                                       |                                                                  |
|---------------------------|-------------------------------------------|-------------------------------------------------------|------------------------------------------------------------------|
| This email comes fron     | a non production PNS environmen           | ıt.                                                   |                                                                  |
| This email is sent to the | publisher of the notification. If you wan | nt the actual recipient to receve emails from non pro | oduction environments (for testing purposes only) please contact |
| This message is for deb   | ugging purposes and will not be prese     | nt in the Production environment.                     |                                                                  |

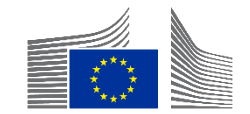

E-mail de notificação quando convidado (não é necessário para aceder) → EU Login NÃO existente

From: Authentication Service <<u>automated-notifications@nomail.ec.europa.eu</u>> Date: On Monday, October 9th, 2023 at 10:19 Subject: EU Login – Your access to Funding & tender opportunities To: NAME <<u>EMAIL</u>>

Dear Implementing Partner Name,

European Commission has invited you to register to EU Login in order to access "Funding & tender opportunities".

To accept the invitation, follow the link below: <<u>accept invitation</u>>

If this email reached you in error, you can disregard it or decline the invitation: <<u>decline invitation</u>>

Sent to you by EU Login

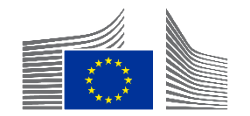

Do Menu → Resultados → Intervenções

| My area                                              |   | Home > Interventions                                                                                                    |                                                                                                    |                          |
|------------------------------------------------------|---|----------------------------------------------------------------------------------------------------|----------------------------------------------------------------------------------------------------|--------------------------|
| My profile                                           | ^ | Interventions                                                                                                    |                                                                                                    |                          |
| F&T user profile                                     |   |                                                                                                    |                                                                                                    |                          |
| Content centre                                       | ^ | 15806 Items found                                                                                                    |                                                                                                    | Q Filter                 |
| Notifications                                        |   | # 个                                                                                                    | Name J☆                                                                                                    | delegation ↓↑            |
| ★ Subscriptions                                      |   |                                                                                                    |                                                                                                    |                          |
| Bookmarks                                            |   | <u>INTV-1000</u>                                                                                                    | DEL                                                                                                    | EG TN                    |
| Saved searches                                       |   |                                                                                                    |                                                                                                    |                          |
| Formal notifications                                 |   |                                                                                                    |                                                                                                    |                          |
| <i>≱</i> Interventions                               |   |                                                                                                    |                                                                                                    |                          |
| <ul> <li>Results</li> <li>Quality Manager</li> </ul> | ^ | <ul> <li>Todas</li> <li>Clique</li> <li>Marcological de la construcción de la construcción de la</li></ul> | as Intervenções a que o utilizador tem acesso são mostradas aqui.<br>no ID INTV ( <u>sublinhado a azul</u> ) para aceder à Intervenção em quest | ão.<br>N (1) 2 3 4 5 ) N |

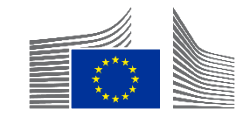

- Nas "Minhas Intervenções", clique em:
  - Criar Quadro Lógico → quando nenhum quadro lógico está codificado
  - Ver Quadro Lógico → após o início da codificação do quadro lógico

| E IN HOME SEARCH FUNDING 8 | TENDERS - HOW TO PARTICIPATE | ▼ PROJECTS & RESULTS WORK AS AN EXPERT SUPPORT ▼ |               |
|----------------------------|------------------------------|--------------------------------------------------|---------------|
| W PERSON PROFILE           |                              |                                                  | View Logframe |
| PROCUREMENT ^              |                              |                                                  | ۲             |
| My Submission(s)           | Entity Id                    | Last Update                                      | S tatus       |
| TECHNICAL SUPPORT INSTRU   | IN IV-2                      | 29/09/2023 @ 16:36 by Pi                         | Formulation   |
| Monitor requests           | Navigation menu              | Synopsis                                         |               |
| Monitor projects           |                              | General Information                              | ~             |
| MY FORMAL NOTIFICATION(S)  | Synopsis                     | Titlo                                            |               |
| RESULTS ^                  | Contribution                 | Test                                             |               |
| My Intervention(s)         |                              | Primary intervention                             |               |
|                            |                              | Yes                                              |               |

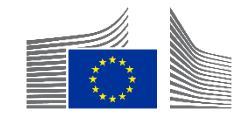

| ■ In HOME SEARCH FUNDING & TENDERS 		 HOW TO PARTICIPATE 		 PROJECTS & RESULTS WORK AS AN E                                                                          | EXPERT SUPPORT -                                                                                                    |
|----------------------------------------------------------------------------------------------------|----------------------------------------------------------------------------------------------------|
| MY PERSON PROFILE  PROCUREMENT  My Submission(s)                                                                                                    | Implementing partners management View Logframe Menu                                                                                                    |
| TECHNICAL SUPPORT INSTRU Monitor requests Monitor projects INTV-6539 Support Programme to Technical and Vocational Education and Training in Nicaragua (TECNICA      | N)                                                                                                    |
| MY FORMAL NOTIFICATION(S)  RESULTS  Multiplementing partners management  Intervention - TEST LAURA: INTV&LF Standalone 19/06/2020  Search for a Implementing Partner | <ul> <li>Existem duas funções no portal: PIP e PI.</li> <li>Apenas o PIP pode submeter o quadro lógico.</li> <li>Apenas os Gestores Operacionais da CE podem adicionar o PIP à Intervenção.</li> </ul> |
| Devco Tester         LEED         ✓ devco.tester@gmail.com                                                                                                    | <ul> <li>Depois de abrir a Intervenção relevante, como<br/>PIP, pode clicar em "Gestão de Parceiros de<br/>Implementação" para dar acesso a outros</li> </ul>                                          |

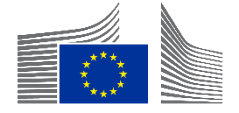

Parceiros de Implementação (PI).

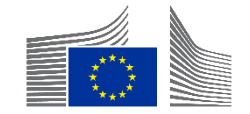

#### Dois modos/visões diferentes do quadro lógico

| W- MY PERSON PROFILE       | INTV-          |               |           | « MANAGEMENT MODE :     |
|----------------------------|----------------|---------------|-----------|-------------------------|
| PROCUREMENT ^              | Test           |               |           |                         |
| My Submission(s)           | LOGFRAME       |               |           | Add Result              |
| TECHNICAL SUPPORT INSTRU ^ |                |               |           |                         |
| Monitor requests           | Current status | Quality check | Frequency | Last update by          |
| Monitor projects           |                |               | Every*    | 04/10/2023 10:52:57 CET |
| MY FORMAL NOTIFICATION(S)  |                |               | 1 Year    | ÷                       |

- As seguintes ações <u>podem</u>ser realizadas no Modo de
   Gestão
  - Adicionar, editar e eliminar Resultados
  - Adicionar, editar (limitado) e eliminar indicadores
    - Quando os valores atuais não estão codificados

#### As seguintes ações <u>não podem</u>ser realizadas no Modo de Gestão

- Submeter o quadro lógico para aprovação
- Adicionar, editar e eliminar valores atuais
- Submeter os valores atuais para aprovação
- Adicionar, editar e eliminar indicadores de correspondência

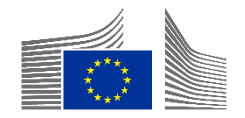

- Clique em "Gerir Quadro Lógico"
- O novo quadro lógico abre automaticamente no "Modo de Gestão"

| W PERSON PROFILE          |   | INTV-              |              | м              | anage Logframe     |
|---------------------------|---|--------------------|--------------|----------------|--------------------|
| PROCUREMENT               | ^ | Test               |              |                | J.                 |
| My Submission(s)          |   |                    |              |                | Intervention Logic |
| TECHNICAL SUPPORT INSTRU  | ^ |                    |              |                |                    |
| Monitor requests          |   | Current status     | Frequency    | Last update by |                    |
| Monitor projects          |   |                    | Every 1 Year |                |                    |
| MY FORMAL NOTIFICATION(S) |   | Health status      | Version      |                |                    |
| RESULTS                   | ^ | Health status NONE | LIVE         | \$             |                    |
| My Intervention(s)        |   |                    | L            |                |                    |

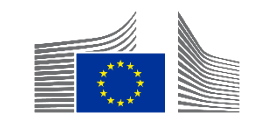

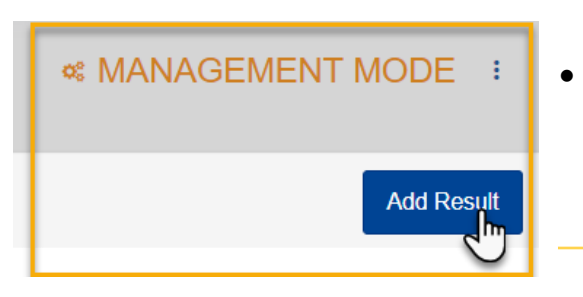

Depois de clicar em "Gerir Quadro Lógico", verá o quadro lógico no "Modo de Gestão". Os Resultados só podem ser adicionados no "Modo de Gestão".

| Result name *        | Title                                                                |               |
|----------------------|----------------------------------------------------------------------|---------------|
| Result level *       | Choose a value                                                       | η             |
| Result statement     | Specific Objective - Outcome<br>Overall Objective - Impact<br>Output |               |
|                      |                                                                      |               |
|                      | Assumption                                                           |               |
| Result Assumptions * |                                                                      |               |
|                      | To be defined                                                        |               |
|                      | <b>O</b> C                                                           | ancel 📿 📿 Con |

No "Modo de Gestão", quando clicar em "Adicionar Resultado", aparecerá uma janela pop-up

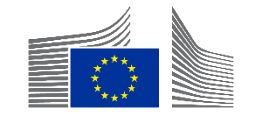

| Add Result 🛛         |                                                                                                    | ×      |
|----------------------|----------------------------------------------------------------------------------------------------|--------|
| Result name *        | Title                                                                                                    | li     |
| Result level *       | Choose a value<br>Choose a value<br>Specific Objective - Outcome<br>Overall Objective - Impact<br>Output | ÷      |
| Result Assumptions * | Assumption                                                                                               |        |
|                      | To be defined                                                                                            |        |
|                      |                                                                                                    | Cancel |

- Terá de preencher os seguintes campos na janela pop-up:
  - Adicionar o nome do Resultado
    - Copie-o do documento Word/Excel do quadro lógico
  - É necessário codificar os níveis de Resultado relevantes:
    - Impacto, Resultado, Produto
  - Adicionar informações complementares
    - Acrescente a declaração de resultados (campo não obrigatório). Os dados inseridos neste campo não são visíveis na visão geral do quadro lógico
  - Adicionar Pressupostos de Resultados
    - Apenas para Resultados e Produtos
    - Selecione "A definir" se não estiver disponível no seu Acordo
  - Clique em Confirmar

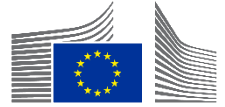

| INTV-                                                                                                   |                            |  |  |  |  |  |
|----------------------------------------------------------------------------------------------------|----------------------------|--|--|--|--|--|
|                                                                                                    |                            |  |  |  |  |  |
| Current status                                                                                          | Quality check              |  |  |  |  |  |
|                                                                                                    | • ок                       |  |  |  |  |  |
| 1 Close all                                                                                             |                            |  |  |  |  |  |
| Overall Objective - Impact<br>La conflictualité dans la région de Diffa a diminiué de manière mesurable |                            |  |  |  |  |  |
| Indicator loading phase  Verall Objective - Impact Number of returnees or re-located migrants           |                            |  |  |  |  |  |
| Current value                                                                                           |                            |  |  |  |  |  |
| N/A                                                                                                    |                            |  |  |  |  |  |
|                                                                                                    |                            |  |  |  |  |  |
| R1. Un dialogue entre l'Etat du Niger, les pour lations affectées et les prisonnier                     | s libérés/ex-membres c     |  |  |  |  |  |
| Indicator loading phase                                                                                 |                            |  |  |  |  |  |
| Output<br>Extr 1.1. Les autorités nationales ont établine stratégie basée sur les quatre p              | iliers de la justice trans |  |  |  |  |  |

- Uma vez preenchidos os campos na janela pop-up, o quadro lógico aparecerá assim no OPSYS.
- O Controlo de Qualidade passou para o sinal verde OK.

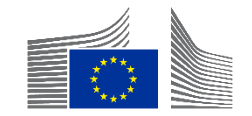

Quality check

- Ao codificar e guardar Resultados sem incluir indicadores, aparecerá uma mensagem de erro indicando uma Verificação de Qualidade "Inválida" no "Modo de Gestão".
- Lista de erros.

| Validation errors summary<br>After modification, please send again the Logframe to see if those errors still appear | ^ |
|----------------------------------------------------------------------------------------------------|---|
| LOGFRAME - INTV-26326 Example for WIKI Results: Object contains invalid field(s)                                    | ~ |
| RESULT - <i>okpkp</i> Result indicators: Missing mandatory value                                                    |   |

Esta é uma verificação no sistema para confirmar se cada Resultado codificado tem pelo menos um indicador associado.

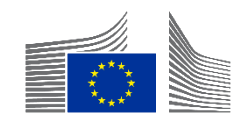

#### Editar Resultados

• Pode ser feito de qualquer forma e maneira  $\rightarrow$  Sem limitações

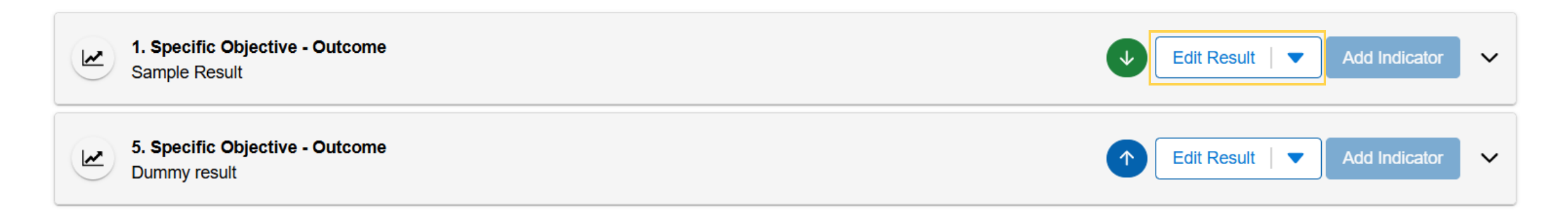

O botão verde ou azul com setas serve para reorganizar a ordem dos Resultados no quadro lógico.

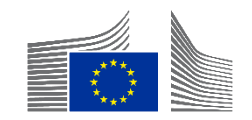

■ Elimine Resultados selecionando a pequena seta azul → clique "Eliminar Resultado"

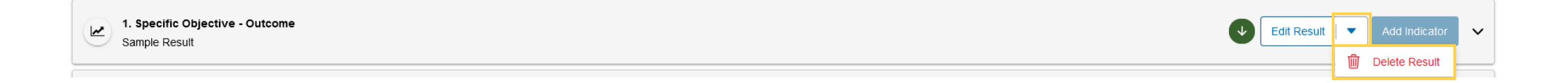

Todos os indicadores codificados sob o Resultado serão eliminados

- Esta ação é irreversível
- Só funciona quando NÃO estão codificados valores atuais

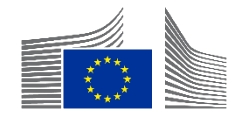

## Perguntas e Respostas

**Codificar Resultados** 

5 min

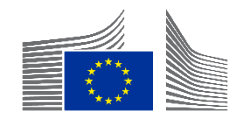

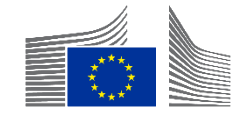

# Nas intervenções da UE: indicadores predefinidos e indicadores personalizados

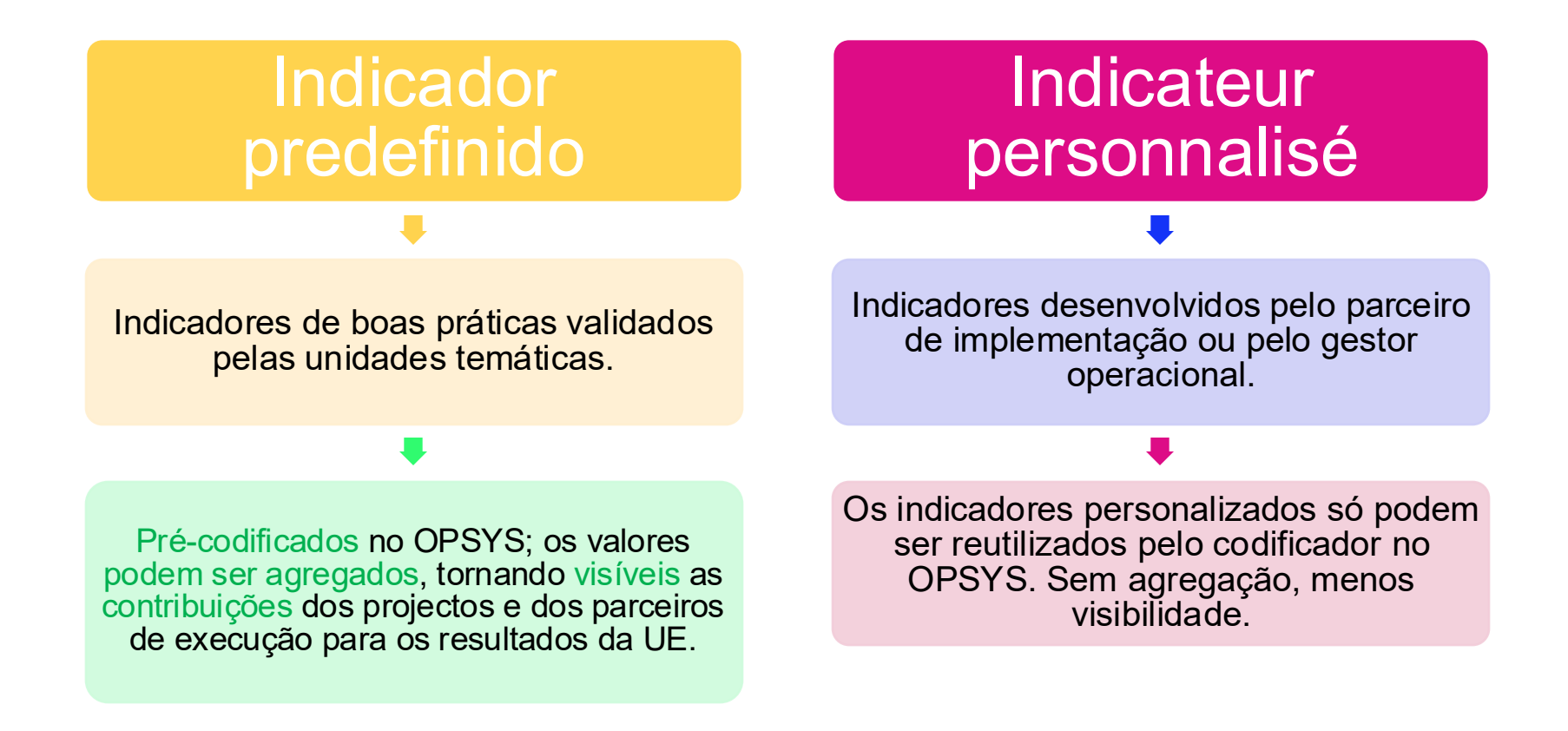

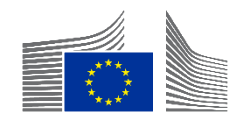

| INTV-                                                                                    | * MANAGEMENT MODE          |
|------------------------------------------------------------------------------------------|----------------------------|
| Test                                                                                     |                            |
| LOGFRAME 🚱                                                                               | Add Result                 |
| 1 Close all                                                                              |                            |
| Overall Objective - Impact<br>Effective climate resilient low-carbon economy and society | Edit Result  Add Indicator |
| Y Overall Objective - Impact Proportion of population with access to electricity         | Edit Indicator 🗸 🔨         |

- No "Modo de Gestão", ao clicar em "Adicionar indicador", aparece uma janela pop-up
- Certifique-se de que seleciona o resultado correto → Os indicadores não podem ser movimentados entre resultados

| NTV-22984                                             | Add Indicator - Search for an existing Indicator ${f Q}$                                                  | × GEMENT MODE :                           |
|-------------------------------------------------------|----------------------------------------------------------------------------------------------------|-------------------------------------------|
|                                                       | Search filters Overall Objective - Impact Q Type part of the Indicator name                               | Add Result                                |
| Overall Objective - Ir<br>Effective climate resilient | Indicator Groups   Indicator's code   EFSD                                                                | Add Indicator                             |
| % Overall Objective - In                              | EFSD - European Fund for Sustainable Development<br>EFSD - European Fund for Sustainable Development PLUS | t Indicator 💌 🔺                           |
| Current value                                         | List of Indicators matching your search criteria (323) results found                                      |                                           |
| Health status                                         | CORE INDICATORS                                                                                           |                                           |
| Constille Objective                                   | ITU ICT Regulatory Tracker     Proportion of population using safely managed sanitation services          | Σ Numeric<br>Σ to Percentage              |
| Show errors                                           | Cancel Reset criteria                                                                                     | Create new Indicator Cancel Save as draft |

| Add Indicator - Search for an existing Indicator                                                           |                                                          |                      |
|----------------------------------------------------------------------------------------------------|----------------------------------------------------------|----------------------|
| Search filters: Specific Objective - Outcome           Q         Type part of the Indicator name         3 |                                                          |                      |
| Indicator Groups 1                                                                                         | Indicator's code                                         |                      |
|                                                                                                    |                                                          |                      |
| Less search criteria                                                                                       | 2                                                        |                      |
| Result's type 🗉                                                                                            | DAC Sector                                               |                      |
| Specific Objective - Outcome ×                                                                             | Select DAC Sectors 🔻                                     |                      |
|                                                                                                    |                                                          |                      |
| Benefiting Zone                                                                                            |                                                          |                      |
|                                                                                                    |                                                          |                      |
| List of Indicators matching your search criteria 801 results found                                         |                                                          |                      |
| PREDEFINED INDICATORS                                                                                      |                                                          |                      |
| Average annual net income of firms supported by the EU-funded intervention, disaggregat                    | ed by sex of firm owner                                  | Σ (Numeric)          |
| 네 ITU ICT Regulatory Tracker                                                                               |                                                          | Σ Numeric            |
| An Proportion of population using safely managed sanitation services                                       |                                                          | ∑ K N Percentage     |
| 🕍 % of multipliers involved in project, newly or increasingly engaging with others in Global C             | tizenship Education (GCE) and/or sustainable development | ∑ k x Percentage     |
| Cancel Reset criteria                                                                                      |                                                          | Create new Indicator |

- 1. A lista de indicadores predefinidos mostra os indicadores filtrados c onforme o nível de resultados
- 2. Opções de filtro disponíveis para simplificar a pesquisa
- 3. Pesquisa por palavraschave, as quais podem ser encontradas em sequência no nome do indicador
- 4. Os resultados relevantes são apresentados

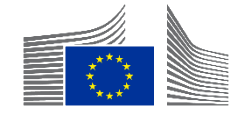

| Add Indicator - Search for an existing Indicator $ oldsymbol{arPsi}$                                                                                                    |                           |
|----------------------------------------------------------------------------------------------------|---------------------------|
| Search filters: GERF L-2 - GE RF - Level 2                                                                                                    |                           |
| Q students                                                                                                    |                           |
| Indicator Groups 🔢                                                                                                    | Indicator's code 👔        |
| GERF L-2 - GE RF - Level 2 X                                                                                                    |                           |
|                                                                                                    |                           |
| <ul> <li>Less search criteria</li> </ul>                                                                                                    |                           |
| Result's type                                                                                                    | DAC Sector 1              |
|                                                                                                    | Select DAC Sectors 🔻      |
| Benefiting Zone                                                                                                    |                           |
|                                                                                                    |                           |
|                                                                                                    |                           |
| List of Indicators matching your search criteria 3 results found                                                                                                    |                           |
| PREDEFINED INDICATORS                                                                                                    |                           |
| Interest Number of students enrolled in education with EU support: (b) secondary education                                                                                                    | Σ 23 (Numeric)            |
| Image: Image: Imag | Σ Σ Ω Numeric             |
| Indicator description                                                                                                    | Source of data            |
|                                                                                                    |                           |
| Cancel Reset criteria                                                                                                    | Create new Indicator Next |

- 1. Selecionar o indicador clicando na linha
- 2. Clicar "Seguinte"

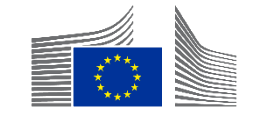

| Gender Sensitive  | * O Yes O No            |                                 |               |
|-------------------|-------------------------|---------------------------------|---------------|
| Disaggregatio     | ons Sex                 | Female Male Intersex            |               |
|                   | Rural/urban             | Rural Urban Other (i.e. peri-ur |               |
| Source(s) of data | Global SDG Indicators E | )atabase, h… ✦                  |               |
| aseline           |                         |                                 | To be defined |
| Date *            | Total *                 | %                               |               |
| IDm I             |                         |                                 |               |

------

- É necessário preencher os seguintes campos para
- codificar as características
- do indicador:
  - Selecionar a opção apropriada no marcador "Sensível ao Género"
  - Adicionar a desagregação e as fontes de dados pertinentes
  - Incluir os detalhes dos valores de base. Se não houver informações, selecione "A definir"

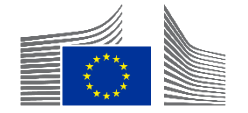

#### Add Indicator - Fill Indicator's attributes @

| Date*           | Total*                    | To be defined   |       |
|-----------------|---------------------------|-----------------|-------|
| Disaggregations |                           |                 |       |
| E2 Rural/urban  |                           | ~               |       |
| Comment         |                           | 4000            | ł     |
|                 | + Add intermediary target |                 | -     |
| Final target    |                           | > To be defined |       |
| Date *          | Total*                    |                 |       |
| Sex Sex         |                           | ~               | ł     |
| 53 Rural/urban  |                           | ~               |       |
| Back            |                           |                 | nfirm |

- É obrigatório preencher o Valor de Base e o Objetivo Final ou indicar "A definir".
- Os objetivos intermédios são opcionais → Perfis de Resultados
- Quando tudo estiver preenchido → CONFIRMAR

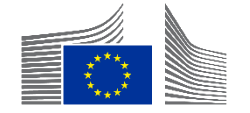

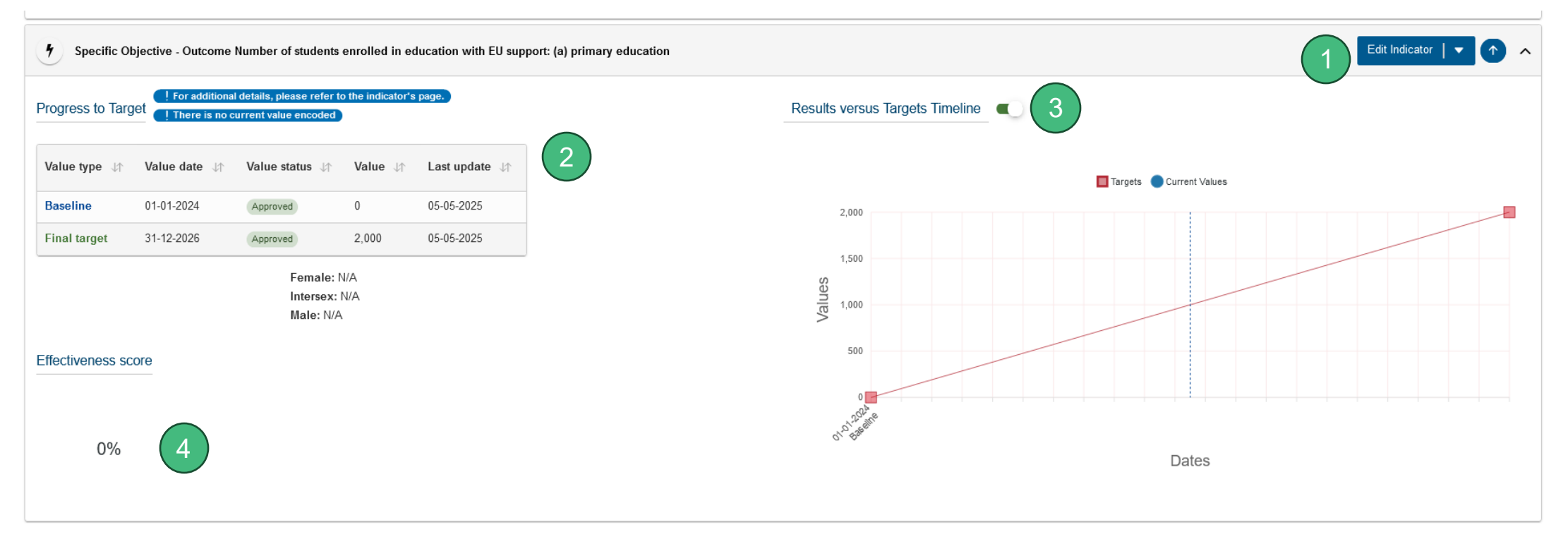

- Pode ser editado ou eliminado (como acabou de ser criado, tudo é possível → nunca se tiver sido aprovado)
- 2. O Valor de Base e o Objetivo Final
- 3. Uma representação visual (apenas para indicadores quantitativos)
- 4. A realização do Objetivo (será explicado mais à frente)

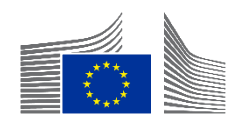

## Perguntas e Respostas

Codificar indicadores predefinidos

5 min

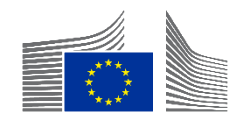

NÃO aplicável a intervenções financiadas pelo FPI

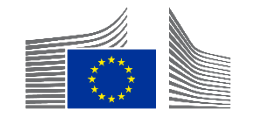

| INTV-                                                                                    | « MANAGEMENT MODE :        |
|------------------------------------------------------------------------------------------|----------------------------|
| Test                                                                                     |                            |
|                                                                                          | Add Result                 |
| 1 Close all                                                                              |                            |
| Overall Objective - Impact<br>Effective climate resilient low-carbon economy and society | Edit Result  Add Indicator |
| Y Overall Objective - Impact Proportion of population with access to electricity         | Edit Indicator 🗸 🔨         |

 No "Modo de Gestão", ao clicar em "Adicionar indicador", aparece uma janela pop-up. Clique no canto inferior direito em "Criar um novo indicador"\_\_\_\_\_

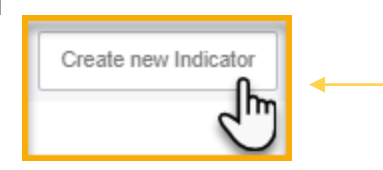

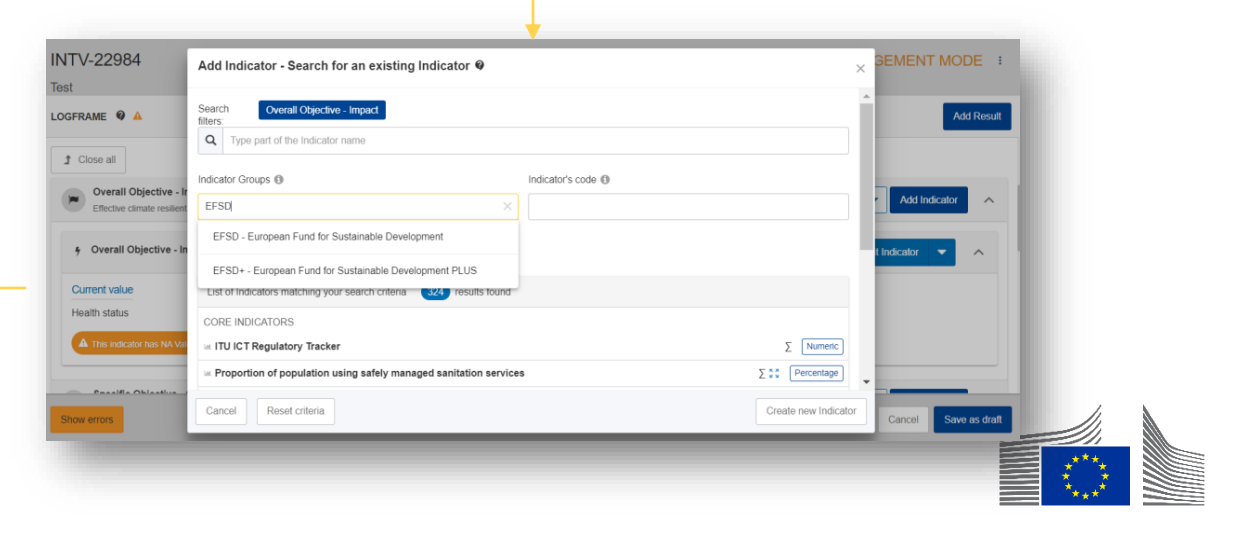

| Create new Indicator                                                                               |                              |
|----------------------------------------------------------------------------------------------------|------------------------------|
| Add Indicator - Fill Indicator's attributes 🛛                                                      | ×                            |
| Overall Objective - Impact: Effective climate resilient low-carbon economy and society             |                              |
| Indicator name * Indicator Name (do not include an ID number, the system will do it automatically) | li                           |
| Indicator description                                                                              | li                           |
| Indicator type Quantitative Qualitative Qualitative Qualitative                                    |                              |
| Gender Sensitive * Yes No                                                                          |                              |
| Disaggregation Criteria                                                                            | Add disaggregation criterion |
| Source(s) of data                                                                                  | Add Source of data           |
|                                                                                                    |                              |
| Back                                                                                               | Confirm                      |
|                                                                                                    | $\odot$                      |

- Codificar as seguintes informações na janela pop-up:
  - Título do indicador,
  - Descrição (para explicar os acrónimos, por exemplo),
  - Mencionar o tipo de indicador (quantitativo=numérico; qualitativo=texto),
  - Acrescentar uma unidade de medida (percentagem ou numérico) para indicadores quantitativos
  - Pode adicionar a fonte de dados e a desagregação
  - Clicar em "confirmar" (apenas quando o valor de base/objetivo final estiverem codificados)

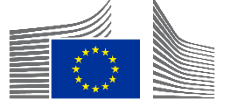

#### Exemplos de Unidades de Medida para Indicadores Quantitativos

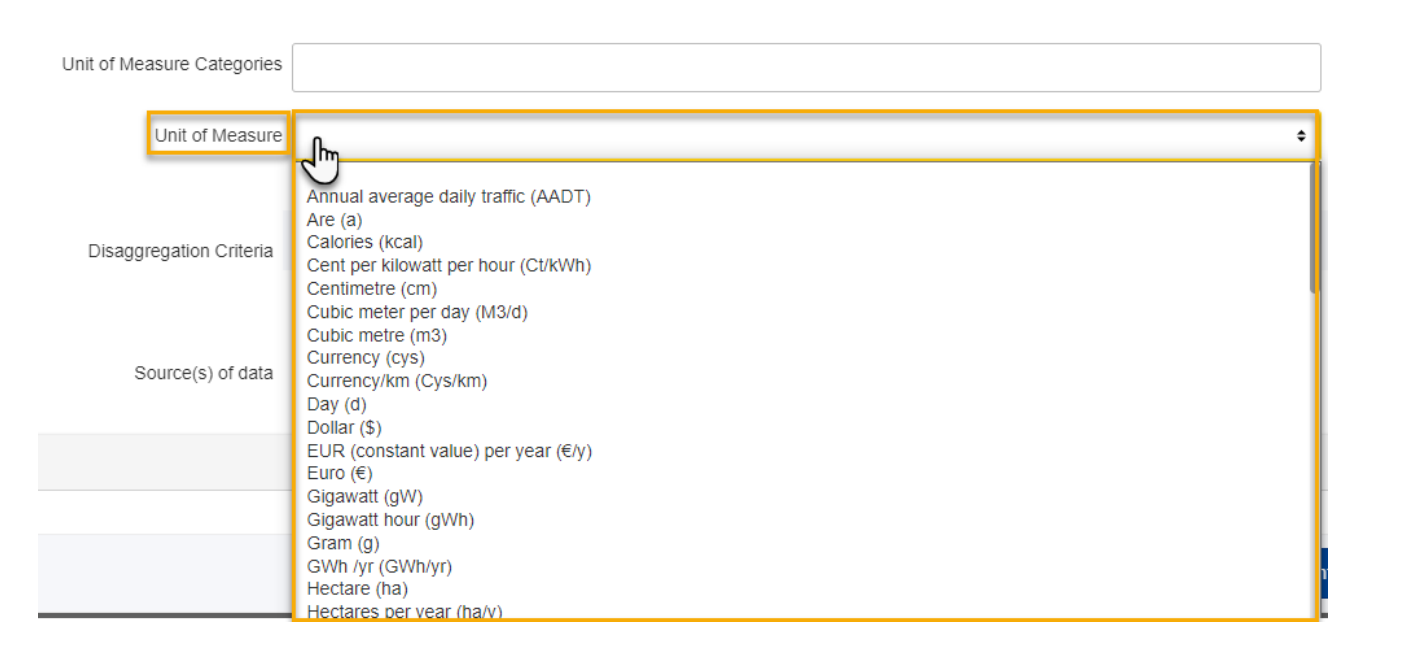

- Opções de Unidade de Medida para Indicadores Quantitativos
  - Outro exemplo (à direita)

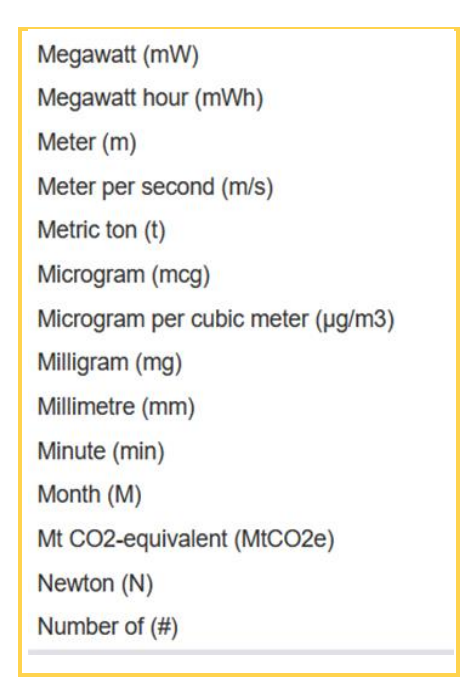

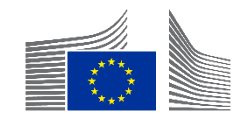

|                            |                                                                     | ///.                                             |
|----------------------------|---------------------------------------------------------------------|--------------------------------------------------|
| Indicator type *           | <ul> <li>Quantitative * Percentage </li> <li>Qualitative</li> </ul> |                                                  |
| Gender Sensitive *         | 🔿 Yes 🔿 No 🤷                                                        |                                                  |
| Unit of Measure Categories |                                                                     |                                                  |
| Unit of Measure            | Number of (#)                                                       | \$                                               |
| Sub-unit                   | Person                                                              | ¢                                                |
|                            | Name Units                                                          |                                                  |
| Disaggregation Criteria    | Sex                                                                 |                                                  |
|                            |                                                                     | <ul> <li>Add disaggregation criterion</li> </ul> |

- A "Unidade de medida" <u>Número de</u> tem duas "Sub-unidades", Pessoa e Outro.
- Quando é selecionada a opção "Pessoa", a **desagregação por sexo** é **obrigatória**.
- Deve utilizá-la sempre que contar pessoas (independentemente da forma como são designadas no indicador).

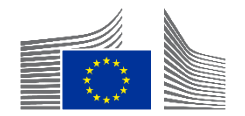

| Qualitative Type        | .lm *                                                                                                    |
|-------------------------|----------------------------------------------------------------------------------------------------|
| Disaggregation Criteria | CIVICUS Monitor scores (Open, Narrowed, Obstructed, Repressed, Closed)<br>Degree of (1-Not at all, 2-To a limited degree, 3-To medium degree, 4-To a significant degree, 5-Ful<br>Existence of (Yes, No)<br>Extent of (No scale (qualitative), No scale (qualitative))<br>Extent to which (1-To no extent, 2-To a limited extent , 3-To medium extent , 4-To significant exten<br>Frequency of (No scale (qualitative), No scale (qualitative))<br>Level of (1-Very poor/very limited, 2-Poor/limited, 3-Moderate, 4-Strong/easy, 5-Very strong/easy)<br>Status of (Not in existence, Under Development, Developed, Under implementation, Improved, Approved |

- A lista é diferente para os Indicadores Qualitativos
- A lista de Tipo de Indicadores Qualitativos no sistema é limitada

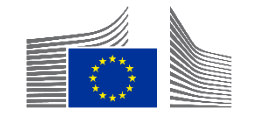

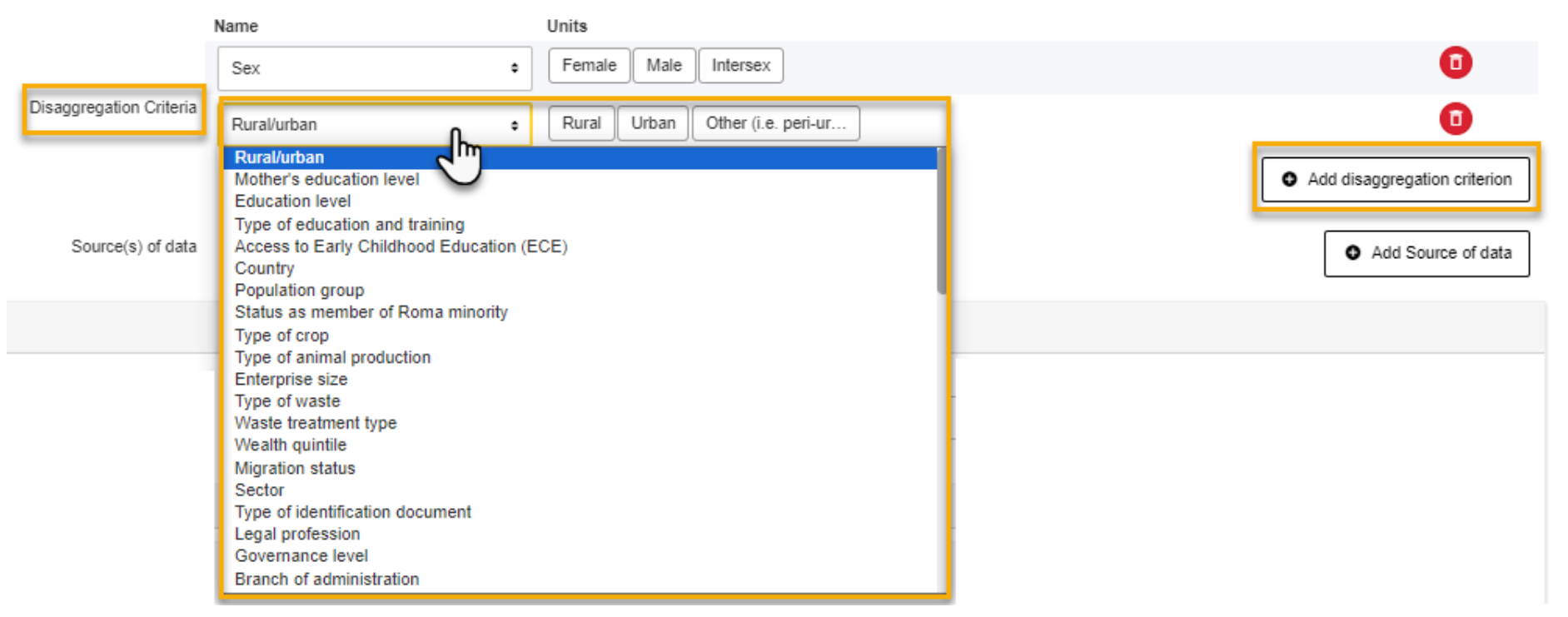

- Pode adicionar um novo critério de desagregação e selecionar na lista o tipo e subtipo de desagregação.
- Clique em **confirmar** para passar ao passo seguinte

A desagregação não pode ser alterada depois de um indicador ter sido aprovado.

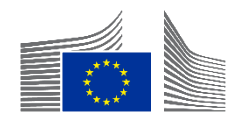

|                         | Name      | Units               |                 |
|-------------------------|-----------|---------------------|-----------------|
| Disaggregation Criteria | Country ~ | Afghanistan ×       |                 |
|                         |           | Albania             | ation criterion |
|                         |           | Algeria             |                 |
| Source(s) of data       |           | Andorra             | e of data       |
|                         |           | Angola              |                 |
|                         |           | Antigua and Barbuda | ~               |
|                         |           |                     |                 |

 Para a desagregação por "País", em vez de visualizar todos os (mais de) 190 países nos critérios de desagregação, apenas os países relevantes devem ser selecionados.

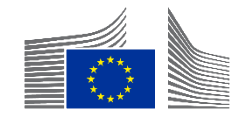

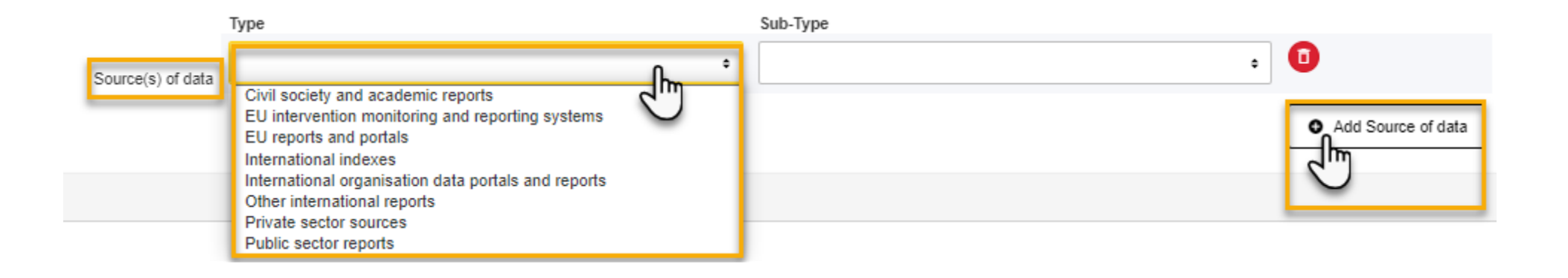

• Pode adicionar uma Fonte de dados a partir da lista no Portal.

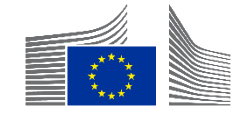

|                      |                   | Туре                                               | Sub-Type                                                                                                    |
|----------------------|-------------------|----------------------------------------------------|----------------------------------------------------------------------------------------------------|
|                      | Source(s) of data | EU intervention monitoring and reporting systems + | Progress and final reports for the EU-funded inter •                                                                                                    |
| aseline              |                   |                                                    | Progress and final reports for the EU-funded intervention<br>EU-funded feasibility or appraisal reports<br>Baseline and endline studies conducted and budgeted by the EU-funded intervention<br>Baseline and endline surveys conducted and budgeted by the EU-funded intervention |
| Date *<br>dd/mm/yyyy |                   | Total *<br>Σ                                       | Pre- and post-intervention test reports<br>Pre- and post-training test reports<br>Curriculum/training material                                                                                                    |
| Disaggregations      |                   |                                                    | ROM reviews<br>Reports published by the EU-funded intervention                                                                                                    |
| Sex Sex              |                   |                                                    | Reports from the subcontractors, infrastructure/equipment handover and inspection document                                                                                                    |
|                      |                   |                                                    | Fi                                                                                                    |
| Source(s) of data    |                   |                                                    |                                                                                                    |

- No Subtipo, selecionar a correspondência correta ou o mais aproximada
- Se não houver correspondência, selecione a última opção que está "vazia"

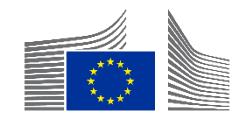

| Source(s) of data                                                                             | ^    |
|-----------------------------------------------------------------------------------------------|------|
| EU intervention monitoring and reporting systems / EU-funded feasibility or appraisal reports | ^    |
| Description *                                                                                 | 4000 |
| This field is required                                                                        |      |

- No "Valor de Base", bem como nos "Valores Atuais", a(s) Fonte(s) de dados selecionada(s) aparece(m) com o campo de texto "Descrição", onde mais informações podem ser inseridas.
- O nome do documento e o número da página onde podem ser localizados os dados devem ser introduzidos na "Descrição".

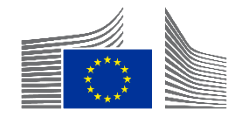

| Add Indicator | - Fill Indicator's attributes 🛛 |               | $\times$ |
|---------------|---------------------------------|---------------|----------|
| Baseline      |                                 | To be defined | ] ^      |
| 2             | Disaggregations                 |               |          |
|               | sex Sex                         | ~             |          |
|               | sa Rural/urban                  | ~             |          |
| c             | Comment Comment                 | 4000          | 1        |
|               | + Add intermediary target       |               | -        |
| Final target  |                                 | To be defined |          |
|               | Disaggregations                 |               |          |
|               | sa<br>sex                       | ~             | 8        |
|               | Sa Rural/urban                  | ~             | -        |
| Back          |                                 |               | onfirm   |

- Terá de codificar o Valor de Base e o Objetivo Final
  - Se não existirem informações, clicar em "a definir"
  - Caso contrário, codificar as informações mínimas exigidas, ou seja, a data e o total
  - Clique em "confirmar" para passar à etapa seguinte

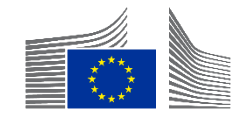

## Perguntas e Respostas

Codificar indicadores personalizados

5 min

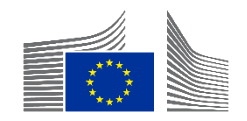

#### **Objetivos intermédios**

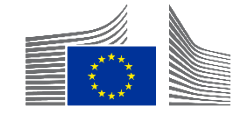

#### **Objetivos intermédios**

- Os objetivos intermédios (marcos) são necessários para garantir pontuações de desempenho significativas para os indicadores quantitativos, visualizadas como a Pontuação de Eficácia.
- O desempenho ao nível do indicador pode ser avaliado comparando o valor atual (real) com o objetivo intermédio (esperado) para a mesma data.
- Não são definidos objetivos intermédios para os indicadores de impacto, dado que estes não são diretamente atribuíveis à implementação.
- Os objetivos intermédios são gerados automaticamente para cada data de 30 de junho e 31 de dezembro entre as datas dos valores de base e do objetivo final.
- Definir e codificar objetivos intermédios personalizados para os Resultados e os Produtos pode ser trabalhoso.
- Os objetivos intermédios gerados automaticamente são criados e atualizados sempre que se clica em "Guardar como Rascunho" ("Save as Draft") no modo "Gerir Quadro Lógico".

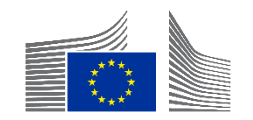

#### Objetivos intermédios - Nível de Produto

 Para os indicadores de Produto, os objetivos intermédios são gerados utilizando uma função linear entre a data e o valor de base e a data e o valor do objetivo final.

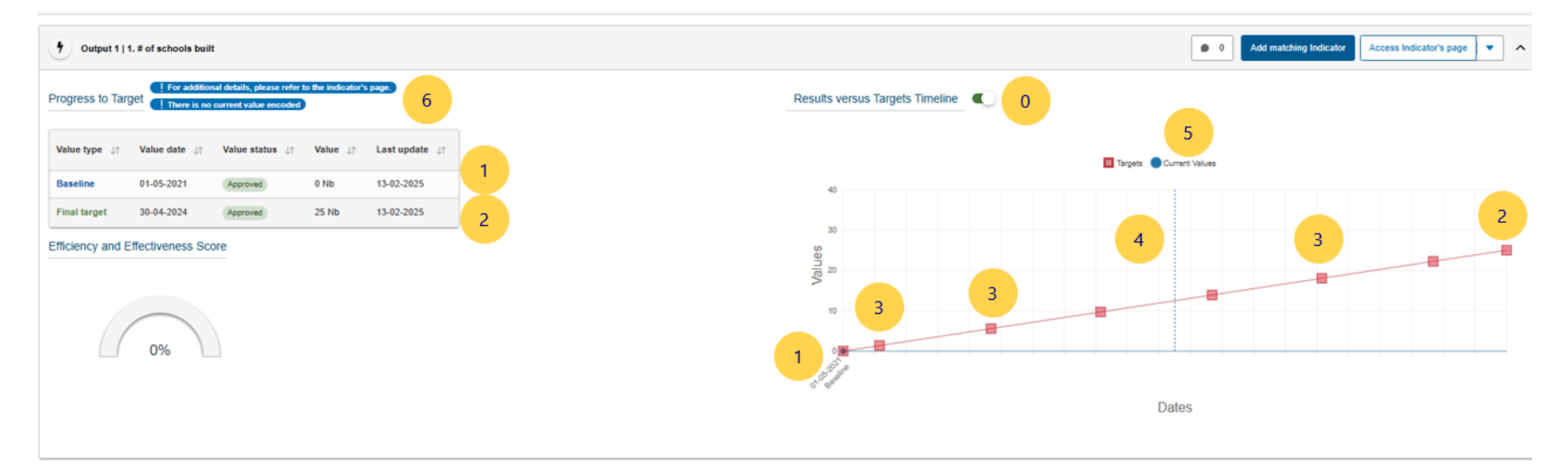

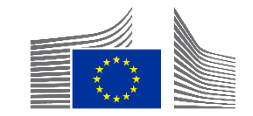

- Para os indicadores de nível de Resultado, que normalmente progridem de forma não linear, o perfil de resultados deve ser especificado. Se necessário, o tipo de perfil pode ser ajustado posteriormente.
- São sugeridos três perfis não lineares para a geração automática de alvos intermédios. Os perfis de resultados são:
- a. Progresso constante: Os resultados são alcançados de forma contínua ao longo da segunda metade da implementação.

Results versus Targets Timeline

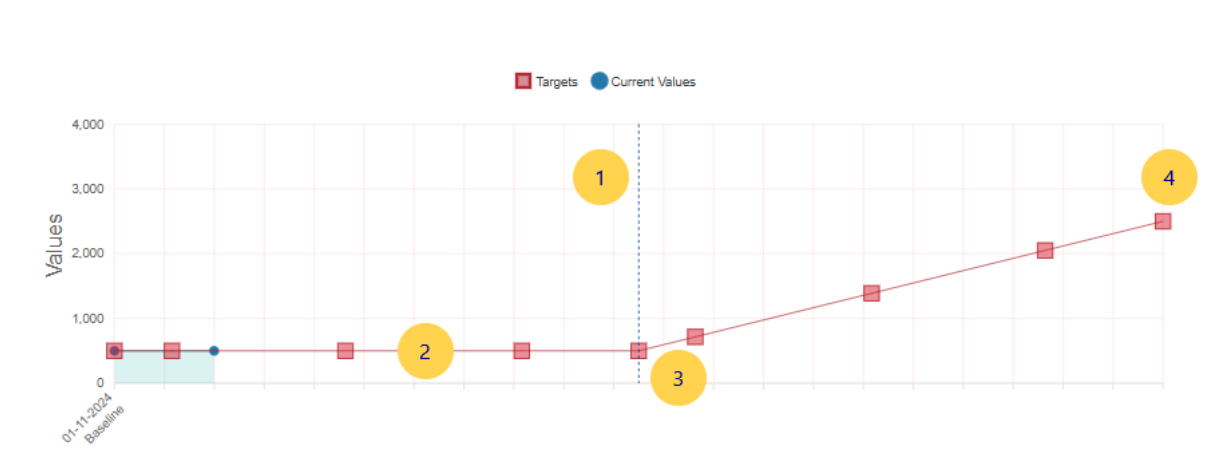

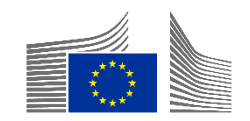

- Para os indicadores de nível de Resultado, que normalmente progridem de forma não linear, o perfil de resultados deve ser especificado. Se necessário, o tipo de perfil pode ser ajustado posteriormente.
- São sugeridos três perfis não lineares para a geração automática de alvos intermédios. Os perfis de resultados são:
- b. Progresso acelerado: Os resultados são alcançados no final da segunda metade da implementação.

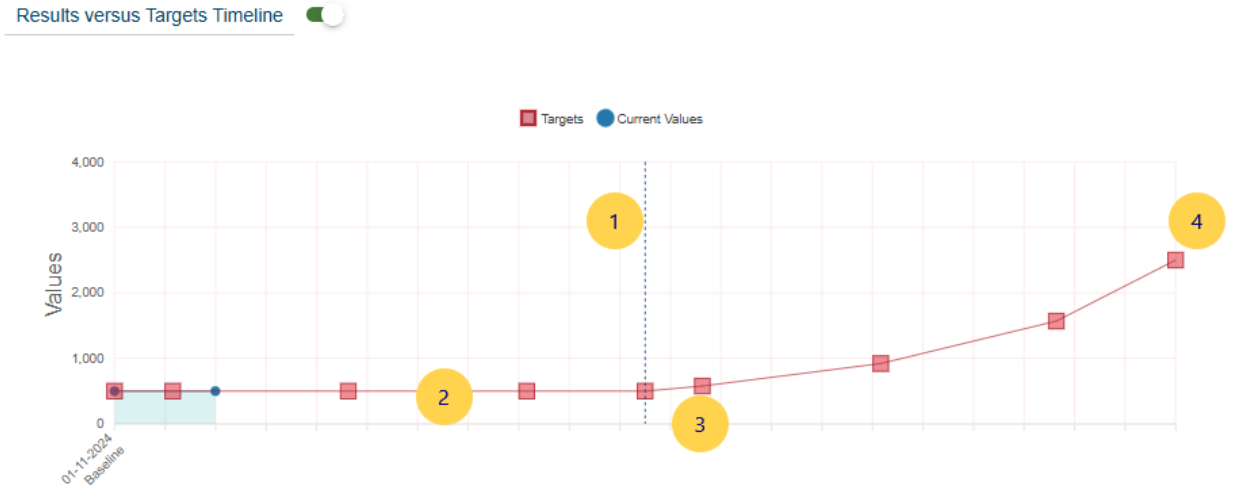

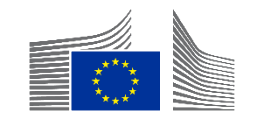

- Para os indicadores de nível de Resultado, que normalmente progridem de forma não linear, o perfil de resultados deve ser especificado. Se necessário, o tipo de perfil pode ser ajustado posteriormente.
- São sugeridos três perfis não lineares para a geração automática de alvos intermédios. Os perfis de resultados são:

Results versus Targets Timeline

c. Não há progresso até ao final (da intervenção): Os resultados são maioritariamente alcançados no final da segunda metade da implementação.

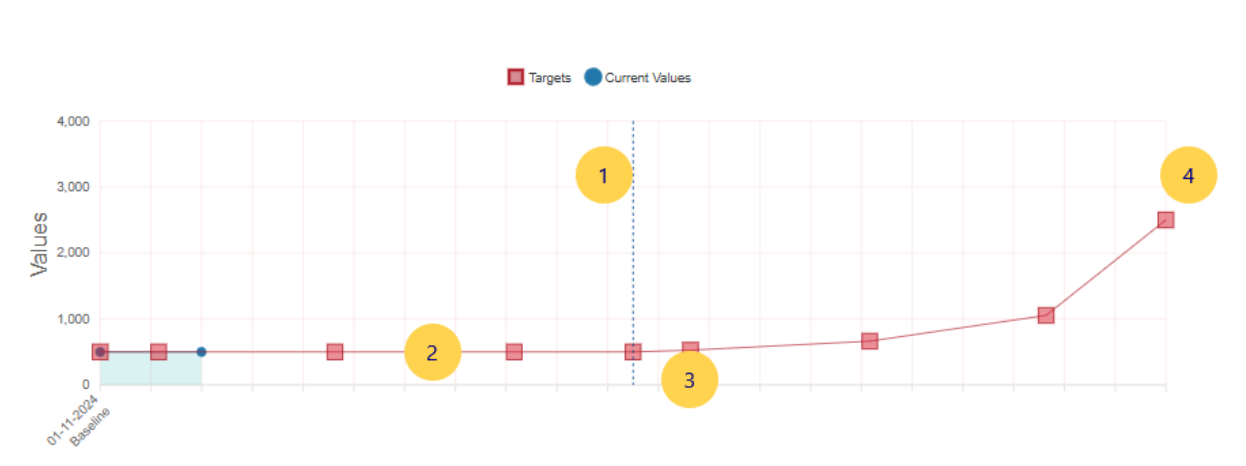

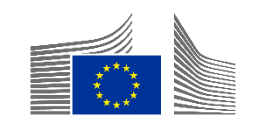

- Para os indicadores de nível de Resultado, que normalmente progridem de forma não linear, o perfil de resultados deve ser especificado. Se necessário, o tipo de perfil pode ser ajustado posteriormente.
- São sugeridos três perfis não lineares para a geração automática de alvos intermédios. Os perfis de resultados são:
- d. Nenhuma das anteriores: Os alvos intermédios terão de ser codificados manualmente.
- Quando nenhum objetivo intermédio é codificado manualmente, o sistema adota, por defeito, a mesma abordagem que para os indicadores de nível do Produto, que é linear, mas com o início na data do valor de base.

Note-se que estes objetivos intermédios gerados automaticamente podem sempre ser alterados posteriormente, se necessário. Isto pode ser feito coletivamente, alterando a seleção do perfil de resultados, ou individualmente, alterando objetivos intermédios específicos.

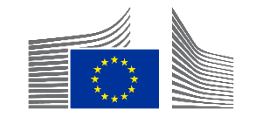

 Escolhido inicialmente no caso de um novo quadro lógico e pode ser alterado através do botão "Seleção do Perfil de Resultados".

| INTV-             |                                                                    |                     |                | MANAGEMENT              | MODE :        |
|-------------------|--------------------------------------------------------------------|---------------------|----------------|-------------------------|---------------|
| LOGFRAME @        |                                                                    |                     |                |                         | Add Result    |
| Current status    | Outcome profile<br>a. Steady progress<br>Outcome profile selection | Every*              | Last update by | 25/03/2025 17:28:44 CET | Quality check |
| Gender data score | Data availability score                                            | Effectiveness score |                |                         |               |

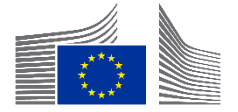

Cancel

Confirm

х

#### **Outcome Profile Selection Form**

A logframe provides data on target achievement that is used for performance measurement. To ensure meaningful performance scores, intermediate targets (milestones) are necessary. For outputs, these are automatically generated, assuming linear progression between baseline and target. However, for outcomes, which usually progress non-linearly, three non-linear profiles are suggested for automatic intermediate target generation. The outcome profile must be specified initially but can be changed later. Additionally, the automatically generated intermediate targets targets can be revised or removed as required.

#### Please select the outcome profile \*

Starting from halfway through implementation, which of the following profiles best describes the expected progress in the achievement of outcomes\*?

\*Outcomes refer to the changes expected from the intervention. These can be changes in individuals, systems, policies, or institutions. They may reflect shifts in relationships, knowledge, awareness, capabilities, attitudes, and/or behaviors. Outcomes are only indirectly controlled by the intervention implementers.

(a) a. <u>Steady progress</u>: The outcomes are achieved continuously throughout the second half of implementation.

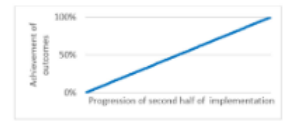

O b. Accelerating progress: The outcomes are achieved towards the end of the second half of implementation.

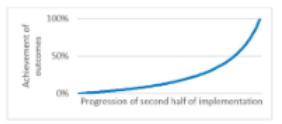

O c. No progress until end: The outcomes are mostly achieved at the end of the second half of implementation.

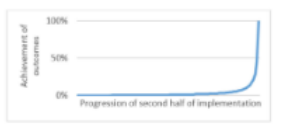

O d. None of the above: Intermediate targets will be encoded manually.

 Selecione o perfil mais relevante para a maioria dos indicadores do nível do Resultado e ajustar manualmente quando necessário.

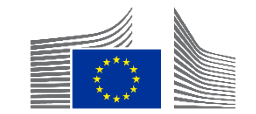

## Perguntas e Respostas

Objetivos intermédios

5 min

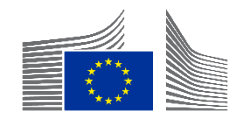

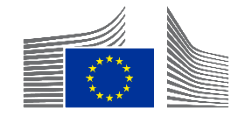

#### Guardar

| Home > Logframe > Manage Logframe                                                                                                    |                                |               |                     |                                 |
|----------------------------------------------------------------------------------------------------|--------------------------------|---------------|---------------------|---------------------------------|
| INTV-26326                                                                                                    |                                |               |                     | S MANAGEMENT MODE               |
| Example for WIKI                                                                                                    |                                |               |                     |                                 |
| LOGFRAME                                                                                                    |                                |               |                     | 5 Add Result                    |
| Current status                                                                                                    | Outcome Profile                | Quality check | Frequency           | Last update by                  |
|                                                                                                    | a. Steady progress             | INVALID       | Every *<br>1 Year ~ | 10/02/2025 13:50:04 CET         |
| Validation errors summary<br>After modification, please send again the Logframe to se                                                           | e if those errors still appear |               |                     | ^                               |
| LOGFRAME - INTV-26326 Example for WI<br>Results: Object contains invalid field(s)                                                               | IKI                            |               |                     | >                               |
| Close all     Outcome Profile Selection                                                                                                    | 0                              |               |                     | 2                               |
| Overall Objective - Impact<br>Sample                                                                                                    |                                |               |                     | 1 Edit Result 💌 Add Indicator 🔨 |
| Invalid Result! Some mandatory field are missing.  Invalid Result! Some mandatory field are missing. Indicators: This result has no indicators. | or 4                           |               |                     | 3                               |
|                                                                                                    |                                |               |                     |                                 |
|                                                                                                    |                                |               |                     |                                 |
|                                                                                                    |                                |               |                     | 5 6                             |
| Show errors                                                                                                    |                                |               |                     | Cancel Save as draft            |

 Guarde o quadro lógico frequentemente durante a fase de codificação → "Guardar como Rascunho" (6)
 Se clicar "Cancelar", não guarda nada.

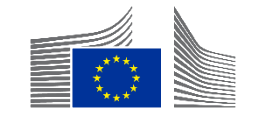

| INTV-<br>Adden |                    |              | Manage Logframe Submit Logframe |
|----------------|--------------------|--------------|---------------------------------|
| ∠ LOGFRAME ♥   |                    |              | Publish Comment Queue (0)       |
| Current status | Outcome profile    | Frequency    | Last update by                  |
| ORAFT 0        | a. Steady progress | Every 1 Year | • 0                             |
|                |                    |              |                                 |

- Na visão principal, o PIP pode clicar em "Submeter o Quadro Lógico" para o enviar ao Gestor Operacional da CE
- Isto só é possível quando o quadro lógico se encontra em "Rascunho".

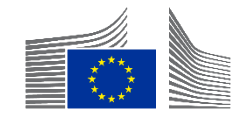

| INTV-<br>Mejora      |                    |              | ÷                                            |
|----------------------|--------------------|--------------|----------------------------------------------|
| ∠ LOGFRAME ♥         |                    |              | > Publish Comment Queue (0) Comments Summary |
| Current status       | Outcome profile    | Frequency    | Last update by                               |
| PENDING FOR APPROVAL | a. steady progress | Every 1 Year | • 2                                          |

- No modo "Aprovação Pendente", o quadro lógico está bloqueado para qualquer Parceiro de Implementação
- O botão "Gerir quadro lógico" não é visível

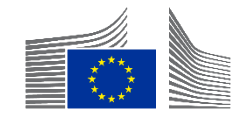

| INTV-:<br>Credit F |                    |              |                | Revi                 | ew Logframe      |
|--------------------|--------------------|--------------|----------------|----------------------|------------------|
| LOGFRAME 🖗 🖪       |                    |              | > Publis       | sh Comment Queue (0) | Comments Summary |
| Current status     | Outcome profile    | Frequency    | Last update by |                      |                  |
| (TO BE REVISED)    | a. Steady progress | Every 1 Year | <b>9</b> 0     |                      |                  |

- No modo "A ser revisto", o quadro lógico está bloqueado para o Gestor Operacional. O Parceiro de Implementação pode modificá-lo clicando no botão "Review Logframe".
- Neste modo, a opção para "Gerir quadro lógico" não está visível.

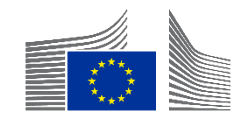

| INTV-<br>Credit I                                                                                                    |                                                                                            |                                                                            |                                                                                                    |                    |                                                                                                    |
|----------------------------------------------------------------------------------------------------|--------------------------------------------------------------------------------------------|----------------------------------------------------------------------------|----------------------------------------------------------------------------------------------------|--------------------|----------------------------------------------------------------------------------------------------|
| LOGFRAME Ø                                                                                                    |                                                                                            |                                                                            | Add Result                                                                                                    | Comments           |                                                                                                    |
| Current status                                                                                                    | Outcome profile<br>a. Steady progress<br>Set as To be Revised by<br>01/11/202<br>01/11/202 | Frequency<br>Every 1 Year                                                  | Last update by<br>unknown user 11/02/2025 02:56:01 CET                                                                                                    | 01/11/2024 15:12 0 | Set as To be Revised  Cutcome Profile  Set as To be Revised  OPERATIONAL_MANAGER  Set as To be Revised                                                                                                    |
| Data availability score                                                                                                    | Outcome profile selection                                                                  |                                                                            |                                                                                                    | 01/11/2024 15:12 • | Improved knowledge and capacities of<br>BMCs to adopt strategic and innovative<br>approaches to planning, implementing and<br>monitoring infrastructure projects     " Set as To be Revised     OPERATIONAL_MANAGER     Jet as To be Revised |
| 100%                                                                                                    | 1%                                                                                         |                                                                            |                                                                                                    |                    | Amount of co-financing for sustainable<br>infrastructure projects supported by the<br>intervention (disaggregated by project<br>/country and type of financing / actor)     " Set as To be Revised<br>OPERATIONAL_MANAGER                    |
| 1. Overall Objective - Impact     To strengthen economic development in the Carl     In Specific Objective - Outcome     Improved preparedness of policy makers and references | bbean<br>silience of local communities to external shocks, including natural haz           | zards, in Caribbean countries                                              | Edit Result      Add Indicator                                                                                                    | 01/11/2024 15:12 ὀ | Set as to be Revised     Number of BMCs concerned in CIF-funded studies (disaggregated by type of study including sectorial; feasibility; design; climate, environmental and impact assessments)                                             |
| 1. Output     Increased leverage of CDB in promoting access                                                                                                    | of BMCs to diversified sources of financing for sustainable infrastruct                    | ure projects in the energy, transport, water and sanitation sectors, with. | Image: Second second second | 01/11/2024 15:12 🔾 | "Set as To be Revised<br>(OPERATIONAL_MANAGER)<br>Set as To be Revised                                                                                                    |
|                                                                                                    |                                                                                            |                                                                            |                                                                                                    |                    | Cancel Save as draft Submit Logframe                                                                                                    |

- O "Modo de Revisão" é semelhante ao "Modo de Gestão"
- Os comentários são visíveis no lado direito e especificam o que deve ser alterado
- Quando concluído, clique "Guardar como Rascunho" ou "Submeter quadro lógico" (canto inferior direito)

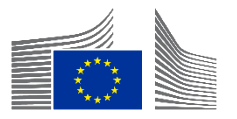

#### **Considerações finais**

| Home > INTV-26326 > Logframe |                    |              | Manage Logframe                              |
|------------------------------|--------------------|--------------|----------------------------------------------|
| Example for WIKI             |                    |              |                                              |
|                              |                    |              | Publish Comment Queue (0)     Comments Summa |
| Current status               | Outcome Profile    | Frequency    | Last update by                               |
| DRAFT @                      | a. Steady progress | Every 1 Year | 13:50:04 CET                                 |
| Health status                |                    | Version      | <b>9</b> 0                                   |
| Health status NONE 🕜         |                    | LIVE         | ~                                            |

| Estado                | Descrição                                                                                                    |
|-----------------------|----------------------------------------------------------------------------------------------------|
| Νονο                  | Ainda não foram codificados quaisquer dados                                                                                               |
| Rascunho              | O quadro lógico está parcial ou totalmente codificado, mas não foi aprovado (ou o quadro lógico foi ajustado e não voltou a ser aprovado) |
| Aprovação<br>pendente | O quadro lógico foi submetido pelo Parceiro de Implementação Principal (PIP)/Contratante e deve ser aprovado pelo Gestor Operacional      |
| A ser revisto         | O quadro lógico foi revisto pelo Gestor Operacional e requer revisão por<br>parte do PIP/Contratante                                      |
| Aprovado              | O quadro lógico foi aprovado pelo Gestor Operacional e é agora possível<br>acrescentar valores                                            |

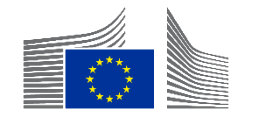

#### Próximas etapas

#### • Codifique o que é necessário

• Após este webinar, certifique-se de que conclui todas as ações necessárias.

#### • Participe do nosso webinar de perguntas e respostas

Uma sessão de perguntas e respostas terá lugar exatamente dentro de uma semana (à mesma hora).

#### • Explore mais Webinars

• Veja outras sessões se estiver interessado em saber mais sobre tópicos relacionados.

#### • Mantenha-se atualizado através do Capacity4dev

- <u>Torne-se membro do nosso grupo público sobre Design, Resultados e Relatórios no</u> <u>Capacity4dev</u> para se manter informado.
- Receba atualizações semanais
  - No grupo, ative as notificações semanais nas definições do seu perfil.

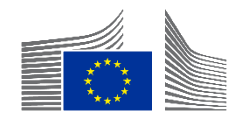

#### Perguntas e Respostas

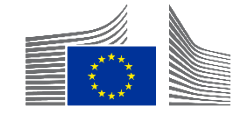

# Obrigado

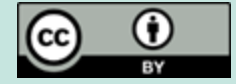

© União Europeia 2025

Salvo indicação em contrário, a reutilização desta apresentação é autorizada ao abrigo da licença <u>CC BY 4.0</u>. Para qualquer utilização ou reprodução de elementos que não sejam propriedade da UE, poderá ser necessário pedir autorização diretamente aos respectivos titulares dos direitos.

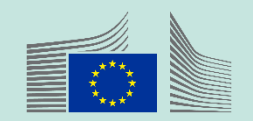